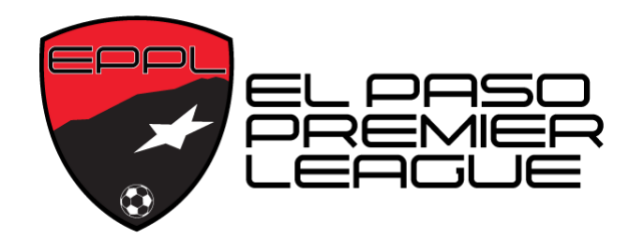

## **HOW TO CREATE A NEW TEAM**

**STEP 1:** GO TO THE EPPL WEBSITE (EPPREMIERLEAGUE.COM) AND GO TO THE TEAM TEGISTRATION PAGE.

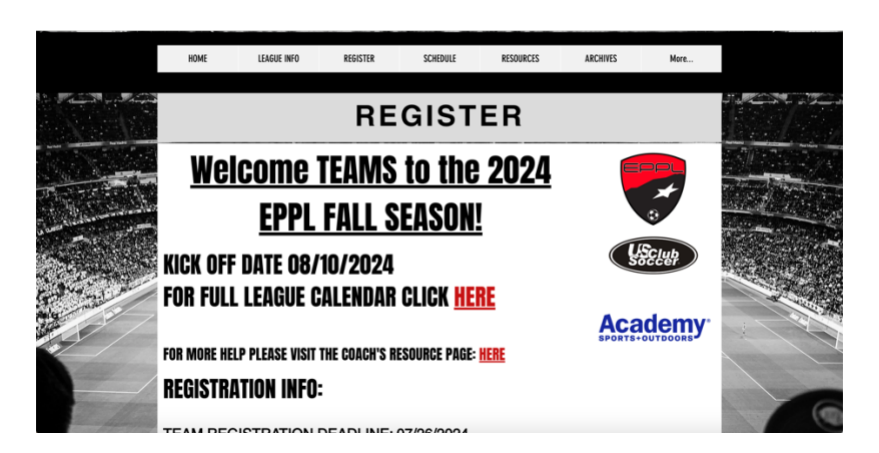

TRAVEL TO THE BOTTOM OF THE PAGE AND CLICK ON THE TEAM REGISTRATION LINK.D

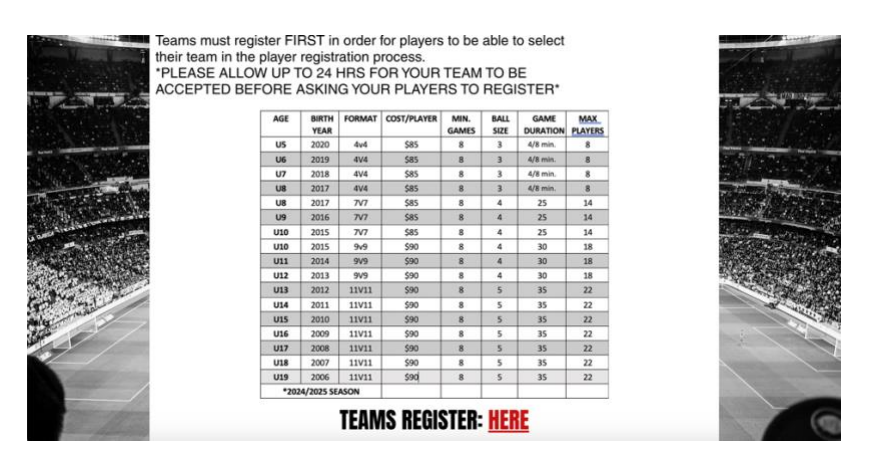

STEP 2: LOG INTO YOUR GOT SPORT ACCOUNT OR CREATE ONE IF ARE A NEW COACH.

| El Paso Premier Leagu     O Registration Information 24/25 07/01/24 - 01/31/25 eppremier/sagua.com                                               | e - 2024 EPPL FALL Season                                                                           |
|----------------------------------------------------------------------------------------------------|----------------------------------------------------------------------------------------------------|
| Competition         El Paso Prem           Event         2024 EPPL F           Seasonal Year         24/25           Dates         07/01/24 - 01 | Ir Lague Registration<br>LL Seaon<br>91/25                                                          |
|                                                                                                    | You must have a GotSport account to register. Sign in or create an account<br>below to get started. |
|                                                                                                    | cetarsola@cobraseccereverfa.com                                                                     |
|                                                                                                    |                                                                                                    |
|                                                                                                    | Forgot Password? Dont Have An Account? CREATE AN ACCOUNT                                            |

**STEP 3:** HERE YOU WILL SEE A LIST OF YOUR CURRENT TEAMS ON THE LEFT AND A "TEAM SEARCH" ON THE RIGHT.

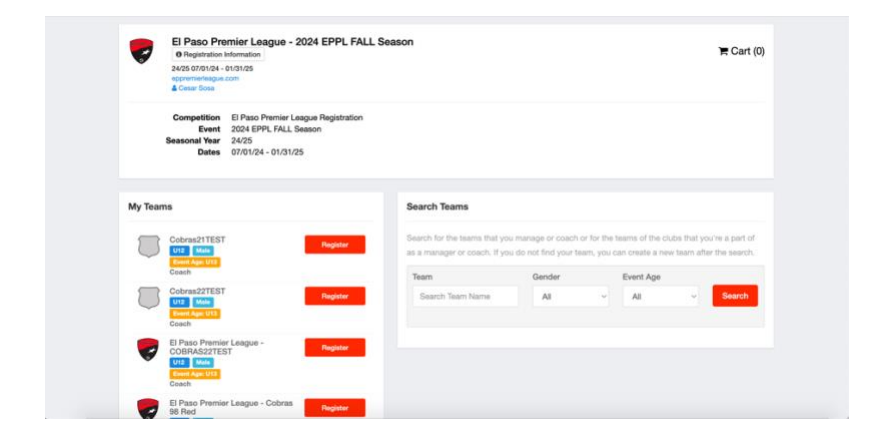

USING THE SEARCH TEAMS SECTION, "SEARCH" FOR YOUR NEW TEAM BY FILLING IN THE REQUIRED INFORMATION. FILL IN THE EXACT INFO OF THIS NEW TEAM AND HIT SEARCH.

| My Teams                                                                                                    | Search Teams                                           |                                                 |                                                   |                             |                                    |
|----------------------------------------------------------------------------------------------------|--------------------------------------------------------|-------------------------------------------------|---------------------------------------------------|-----------------------------|------------------------------------|
| Cobras21TEST                                                                                                    | Search for the teams that as a manager or coach. If    | ou manage or coach o<br>rou do not find your te | or for the teams of the<br>am, you can create a r | olubs that y<br>new team af | ou're a part of<br>ler the search. |
| Coach                                                                                                    | Team                                                   | Gender                                          | Event Age                                         |                             |                                    |
| Cobras22TEST Pegister                                                                                                    | TEST FALL 2024                                         | Boys                                            | ~ U10                                             | ~                           | Search                             |
| Coach                                                                                                    | Clear Search                                           |                                                 |                                                   |                             |                                    |
| El Paso Premier League -<br>CORAS2ZTEST<br>USS Medie<br>Form Aper USS<br>Ceach                                                                                                    | NEW TEAM                                               |                                                 |                                                   |                             |                                    |
| El Paso Premier League - Cobras Register                                                                                                    | No teams were found w<br>below.                        | ith your search. You r                          | nay create a new tear                             | n by filling d              | ut the form                        |
| Ure Main<br>Frank Ann 1/7                                                                                                    | Name*                                                  |                                                 | Club 0                                            |                             |                                    |
| Ceech                                                                                                    | TEST FALL 2024                                         |                                                 |                                                   |                             | 4                                  |
| Cobras 98 RED ADULT Register                                                                                                    | Georges*                                               |                                                 | Event Avent                                       |                             |                                    |
| Coach                                                                                                    |                                                        |                                                 | Event Age.                                        |                             |                                    |
| Ceech Coech Basister                                                                                                    | Boys                                                   | v                                               | U3                                                |                             | ÷                                  |
| Coch<br>Coch<br>Cobras008Red TEST<br>US2 5000<br>Coch<br>Coch<br>Coch                                                                                                    | Boys Logo (Optional) Choose File No file of            | v                                               | U3<br>Colors (Optional)                           |                             | Ŷ                                  |
| Cobrand Test<br>Cobrand Test<br>Cobra Cast<br>Cobra Cast<br>Cobra Cobra Cast<br>Cobra Cast<br>Cobra Cast<br>Cobra Cast<br>C | Boys Logo (Optional) Choose File No file of Role Name* | osen.                                           | U3<br>Colors (Optional)                           |                             | 0                                  |

THE SYSTEM WILL NOT FIND THE TEAM AND WILL GIVE YOU THE OPTION TO CREATE A NEW TEAM BY FILLING OUT A FEW MORE REQUIRED FIELDS.

|                                                                                                    |                      | Search Teams                                                 |                                                   |           |                                   |                          |                                   |
|----------------------------------------------------------------------------------------------------|----------------------|--------------------------------------------------------------|---------------------------------------------------|-----------|-----------------------------------|--------------------------|-----------------------------------|
| Cobras21TEST                                                                                                    | Register             | Search for the teams that yo<br>as a manager or coach. If yo | u manage or coach or l<br>u do not find your team | for the t | earns of the cl<br>an create a ne | ubs that y<br>w team aft | ou're a part of<br>er the search. |
| Coach                                                                                                    |                      | Team                                                         | Gender                                            |           | Event Age                         |                          |                                   |
| Cobras22TEST                                                                                                    | Register             | TEST FALL 2024                                               | Boys                                              | ~         | U10                               | ~                        | Search                            |
| Coach                                                                                                    |                      | Clear Search                                                 |                                                   |           |                                   |                          |                                   |
| El Paso Premier League -<br>COBRAS22TEST<br>U12 Main<br>Revert Age U13<br>Caach                                                                                                    | Register             | The new team was created team to the event.                  | d successfully. Click the                         | e Regis   | ler button belo                   | w to regisi              | ter this $\times$                 |
| El Paso Premier League - Cobras<br>98 Red                                                                                                    | Register             | El Paso Premier                                              | League - TEST FALL 2                              | 024       |                                   | Register                 |                                   |
| Coach                                                                                                    |                      | Reart Age U18<br>Coach                                       |                                                   |           |                                   |                          |                                   |
| Coach<br>Cobras 98 RED ADULT<br>Cogen<br>Cobras 98 RED ADULT<br>Corra 100<br>Coach                                                                                                    | Register             | Coach                                                        |                                                   |           |                                   |                          |                                   |
| Cobras 98 RED ADULT<br>Coach<br>Cobras 98 RED ADULT<br>Coach<br>Coach<br>CobrasSeRed TEST<br>CobrasSeRed TEST<br>CobrasSeRed TEST<br>CobrasSeRed TEST<br>CobrasSeRed TEST<br>CobrasSeRed TEST | Register<br>Register | Coach<br>Coach                                               |                                                   |           |                                   |                          |                                   |

**STEP 4:** ONCE YOU CREATE THE NEW TEAM YOU WILL BE GIVEN THE OPTION TO REGISTER THE TEAM TO THE EVENT. CLICK THE REGISTER BUTTON AND GO THROUGH THE NORMAL REGISTRATION PROCESS.

| ● Reg<br>24/25 0<br>eccorem<br>▲ Creat | Iso Premier League - 2024 EPPL FALL Season<br>istration Information<br>701/24 - 01/31/25<br>401/24 - 01/31/25<br>50ss                                 |                                                                                                    | ) <b>ਵ</b> Cart (0) |
|----------------------------------------|----------------------------------------------------------------------------------------------------|----------------------------------------------------------------------------------------------------|---------------------|
| Update Profile                         | Team Information Registration Form                                                                                                    | m Schedule Requests Roster Review                                                                                                | Fee Selection       |
| •                                      | El Paso Premier Laegue Male Current Age: UB<br>Change Team                                                                                            |                                                                                                    |                     |
|                                        |                                                                                                    |                                                                                                    |                     |
|                                        | Edit your profile information below. In subsequent st<br>your team.                                                                                   | teps you'll be able to add coaches, managers, and officials to                                                                   |                     |
|                                        | Edit your profile information below. In subsequent st your team.                                                                                      | teps you'll be able to add coaches, managers, and officials to Last Name                                                         |                     |
|                                        | Edit your profile information below. In subsequent si<br>your team.<br>First Name<br>Cesar                                                            | teps you'll be able to add coaches, managers, and officials to<br>Last Name<br>Socia                                             |                     |
|                                        | Edit your profile information below: In subsequent at<br>your team.<br>First Name<br>Cease<br>Email/User/D                                            | teps you'll be able to add coaches, managers, and officials to Last Name Sona Contact Email                                      |                     |
|                                        | Edit your profile information below: In subsequent at<br>your teen:<br>Pirst Name<br>Cesar<br>Emst/Uer/D<br>ceaaroose@cobrassoccerevents.com          | teps you'll be able to add coaches, managers, and efficials to Last Name Contact Email cetamoseRoobnasecorevents.com             |                     |
|                                        | Edit your profile information below: In subsequent at<br>your teen:<br>Pirst Name<br>Cesar<br>Email/Uer/D<br>cesaroosei@cobrassoccervents.com<br>DOB* | teps you'll be able to add coaches, managers, and efficials to Last Name Contact Email Costact Email Costact Email Costact Email |                     |

P.S. REMEMBER YOU ARE NOT ACEPTED UNTIL YOU RECEIVE THE ACEPTANCE EMAIL. ONCE YOU RECEIVE THAT EMAIL, YOU CAN ASK YOUR PLAYERS TO START REGISTERING.